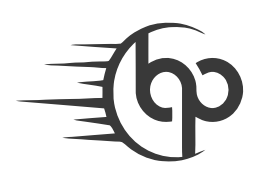

# ثبت سفارش در فروشگاه اینترنتی بانی پارت

# ×

ثبت سفارش در فروشگاه اینترنتی بانی پارت بسیار آسان و سریع است. با چند مرحله ساده، می توانید قطعات یدکی مورد نیاز خود را انتخاب و خریداری کنید. در ادامه، راهنمای کامل ثبت سفارش در فروشگاه بانی پارت توضیح داده شده است.

۱. جستجو و انتخاب محصول

برای شروع، می توانید از روش های زیر برای پیدا کردن قطعه یدکی مورد نیاز خود استفاده کنید:

- استفاده از نوار جستجو: با وارد کردن نام قطعه موردنظر در نوار جستجوی بالای سایت، به راحتی به لیست قطعات مربوطه دسترسی پیدا کنید.
- گشت وگذار در دسته بندی ها: از طریق منوی دسته بندی قطعات، می توانید بر اساس نوع خودرو، برند یا نوع قطعه به جستجو بپردازید.
- فیلترهای پیشرفته: در هر بخش، فیلترهایی مثل برند، قیمت، نوع قطعه و مدل خودرو وجود دارد که می توانید با استفاده از آن ها، سریع تر به محصول مورد نظر خود برسید.

#### ۲. بررسی جزئیات محصول

پس از یافتن محصول مورد نظر، با کلیک بر روی آن وارد صفحه جزئیات محصول خواهید شد. در این صفحه می توانید:

- مشخصات فنی محصول، سازگاری با خودروها و اطلاعات مربوط به برند را مشاهده کنید.
  - نظرات کاربران و تجربه های آن ها از خرید محصول را بررسی کنید.
  - در صورت نیاز به اطلاعات بیشتر، با تیم پشتیبانی بانی پارت تماس بگیرید.

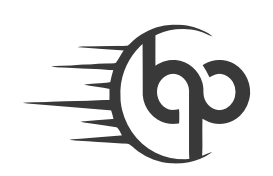

#### ۳. افزودن به سبد خرید

پس از انتخاب محصول و اطمینان از جزئیات آن، دکمه "افزودن به سبد خرید" را فشار دهید. محصول به سبد خرید شما اضافه خواهد شد و می توانید به خرید خود ادامه دهید یا به مرحله نهایی کردن سفارش بروید.

## ۴. بازبینی سبد خرید

برای مشاهده یا نهایی کردن سفارش خود، روی آیکون سبد خرید در بالای صفحه کلیک کنید. در این مرحله، می توانید:

- تعداد محصولات را تغییر دهید یا محصولی را از سبد خرید حذف کنید.
- خلاصه ای از سفارش خود شامل هزینه کل، هزینه ارسال و مالیات مشاهده کنید.
  - در صورت داشتن کد تخفیف، آن را اعمال کنید.

#### ۵. ورود به حساب کاربری یا ایجاد حساب جدید

در مرحله بعدی، باید به حساب کاربری خود وارد شوید. اگر قبلاً حساب کاربری در بانی پارت ایجاد نکرده اید، می توانید به سادگی یک حساب جدید بسازید. اطلاعات مورد نیاز شامل:

- نام و نام خانوادگی
  - شمارہ تماس
  - آدرس ایمیل

## ۶. وارد کردن آدرس و اطلاعات ارسال

در این بخش، باید آدرس دقیق تحویل کالا را وارد کنید. اطلاعاتی که نیاز است وارد کنید شامل:

- نام دریافت کننده
- آدرس کامل (شهر، خیابان، کدپستی)
- شماره تماس جهت هماهنگی با پیک یا پست اطمینان حاصل کنید که این اطلاعات صحیح و دقیق باشد تا در فرآیند ارسال با مشکلی مواجه نشوید.

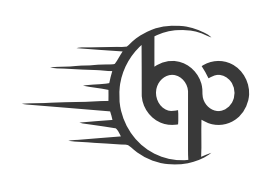

#### ۲. انتخاب روش ارسال

در مرحله بعد، روش ارسال مورد نظر خود را انتخاب کنید. بانی پارت برای سهولت شما روش های مختلف ارسال شامل پست، پیک و تحویل حضوری (در صورت وجود) را ارائه می دهد. هر روش بر اساس محل شما و نوع سفارش، زمان و هزینه متفاوتی خواهد داشت که قبل از نهایی کردن سفارش نمایش داده می شود.

## ۸. انتخاب روش پرداخت

در این مرحله، می توانید از میان روش های مختلف پرداخت که در بخش "شیوه های پرداخت" توضیح داده شده اند، روش مناسب خود را انتخاب کنید. بانی پارت از پرداخت های امن آنلاین پشتیبانی می کند و اطلاعات بانکی شما در امنیت کامل قرار دارد.

## ۹. بررسی نهایی و ثبت سفارش

پیش از نهایی کردن خرید، تمامی اطلاعات سفارش، شامل محصولات، هزینه ها و آدرس تحویل را بازبینی کنید. اگر همه چیز صحیح است، بر روی دکمه "ثبت سفارش" کلیک کنید. پس از ثبت موفقیت آمیز سفارش، یک پیام تأییدیه شامل شماره سفارش به شما نمایش داده می شود و اطلاعات مربوطه از طریق ایمیل یا پیامک به شما ارسال خواهد شد.

## ۱۰. پیگیری سفارش

پس از ثبت سفارش، می توانید از طریق حساب کاربری خود و بخش "پیگیری سفارشات"، وضعیت سفارش خود را به صورت آنلاین مشاهده کنید. تیم پشتیبانی بانی پارت همواره آماده پاسخگویی به سوالات شما در رابطه با وضعیت سفارش و زمان تحویل است.